## **Accessing Your Child's Progress Report**

Before trying to access the report, first make sure that your app is up to date. Simply deleting and reloading the app will ensure you have the most recent version.

When report cards have been published you should receive a notification in your Edsby app. The direct link to the report card may not work. If this is the case, you can access the report card by following these steps.

## Accessing the Progress Report from Your Phone

From the home screen, click on the "Classes" button.

Scroll down to the bottom of the class list and click on the "View Report Cards" button.

If you scroll to the right, you should be able to find a drop-down menu where you can select which progress report you would like to view. If your child is taking classes in more than one school (ex. travelling to a different school for PAA courses or taking a course online with Spirit eLearning) you will find those progress reports here as well.

This view of the report card can be frustrating as it requires a lot of scrolling back and forth. Accessing the report card from a browser on a laptop or desktop eliminates this problem.

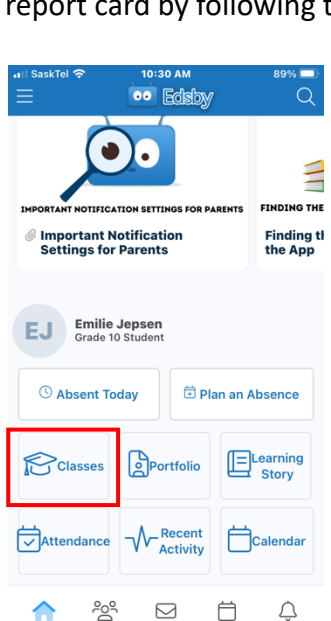

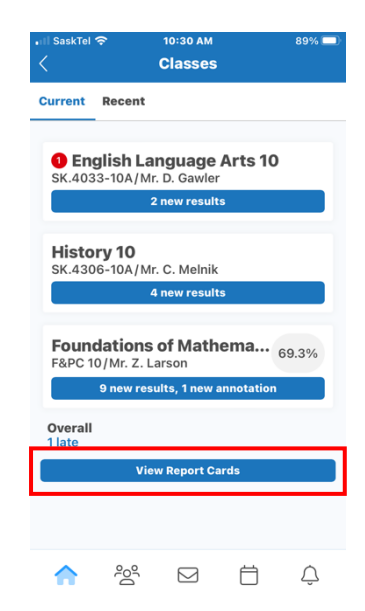

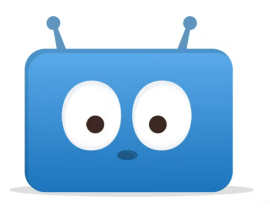

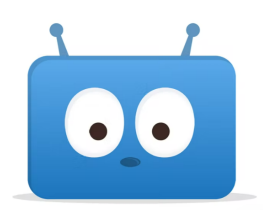

## Accessing the Progress Report from Your Desktop/Laptop

Once you log into Edsby, you will see your child's class list on the left-hand side of the screen. Again, scroll down to the bottom of the list and click on the "View Report Cards" button.

| EJ Emilie Jepsen                                                                       |                                                                                                    |   |
|----------------------------------------------------------------------------------------|----------------------------------------------------------------------------------------------------|---|
| Classes >                                                                              | Recent Activity Schedule Absence                                                                                                    |   |
| English Language Arts 10     SK.4033-10A/Mr. D. Gawler     2 new results               | ZL       Foundations of Mathematics 10 4w       Thu, Mar 9 ↓ ▷                                                                                                    | Ë |
| History 10<br>SK.4306-10A/Mr. C. Melnik<br>4 new results                               | ZL       Foundations of Mathematics 10 57w       Today         Image: Assignment: Finding GCF and LCM with 3 Numbers - Friday, February 4, 2022 @ 11:59AM       Nothing scheduled                                                                                                    |   |
| Foundations of Mathematics 10<br>F&PC 10/Mr. Z. Larson 9 new results, 1 new annotation | ZL Foundations of Mathematics 10 56w<br>r Test: Factors of Whole Numbers Test - Thursday, February 10, 2022 @ 11:58AM                                                                                                    |   |
| View Report Cards                                                                      | ZL Foundations of Mathematics 10 56w<br>倉 Assignment: Applications of GCF and LCM - Tuesday, February 8, 2022 @ 11:52AM                                                                                                    |   |
| <ul> <li>Portfolio</li> <li>Learning Story</li> </ul>                                  | ZL       Foundations of Mathematics 10 15w         Total Control Contron Contron Control Contro Control Control Control Cont |   |

On a desktop, the drop-down menu to select the report card is much easier to see and navigate.

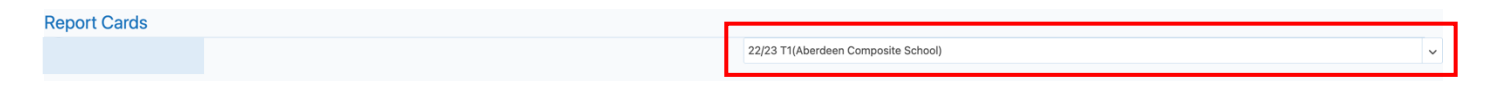